## HOW TO REGISTER FOR CLASSES

## HOW DO I REGISTER?

- 1 Login to your MyCN account
  - Click "Student" tab (left side of the screen)
  - Scroll to "Registration Tools"
  - Select "Add or Drop Classes"
- Select term: Summer 2023, Fall 2023, etc.
- Enter your course CRN numbers
  - Click "Submit Changes"

## **REMEMBER!**

Holds on your account must be cleared before you can register!

## <u>SCAN HERE TO</u> <u>GET STARTED!</u>

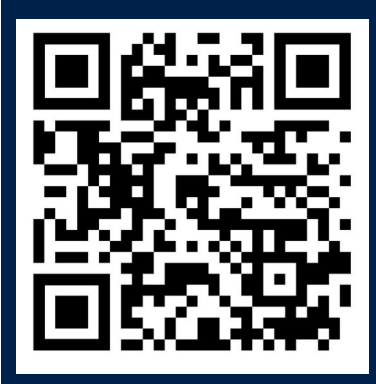

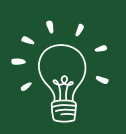

Don't know the CRN numbers?

Click "Class Search" and find the class that works best for you!